## Paying a Bill Online

Companies wishing to register equipment for transporting solid or hazardous waste must submit the appropriate forms and paperwork to the Licensing and Registration Unit. Once this paperwork is processed a bill is created and subsequently mailed to the company by the Department of Treasury. To pay this bill the company has three options:

- Return invoice with applicable payment to the Department of Treasury
- Pay invoice online using an e-Check
- Pay invoice online using a credit card if balance due is less than \$1,000

The following instructions explain how to pay a bill online using an e-Check or Credit Card. Go to the web site <u>http://www.nj.gov/dep/online/</u>

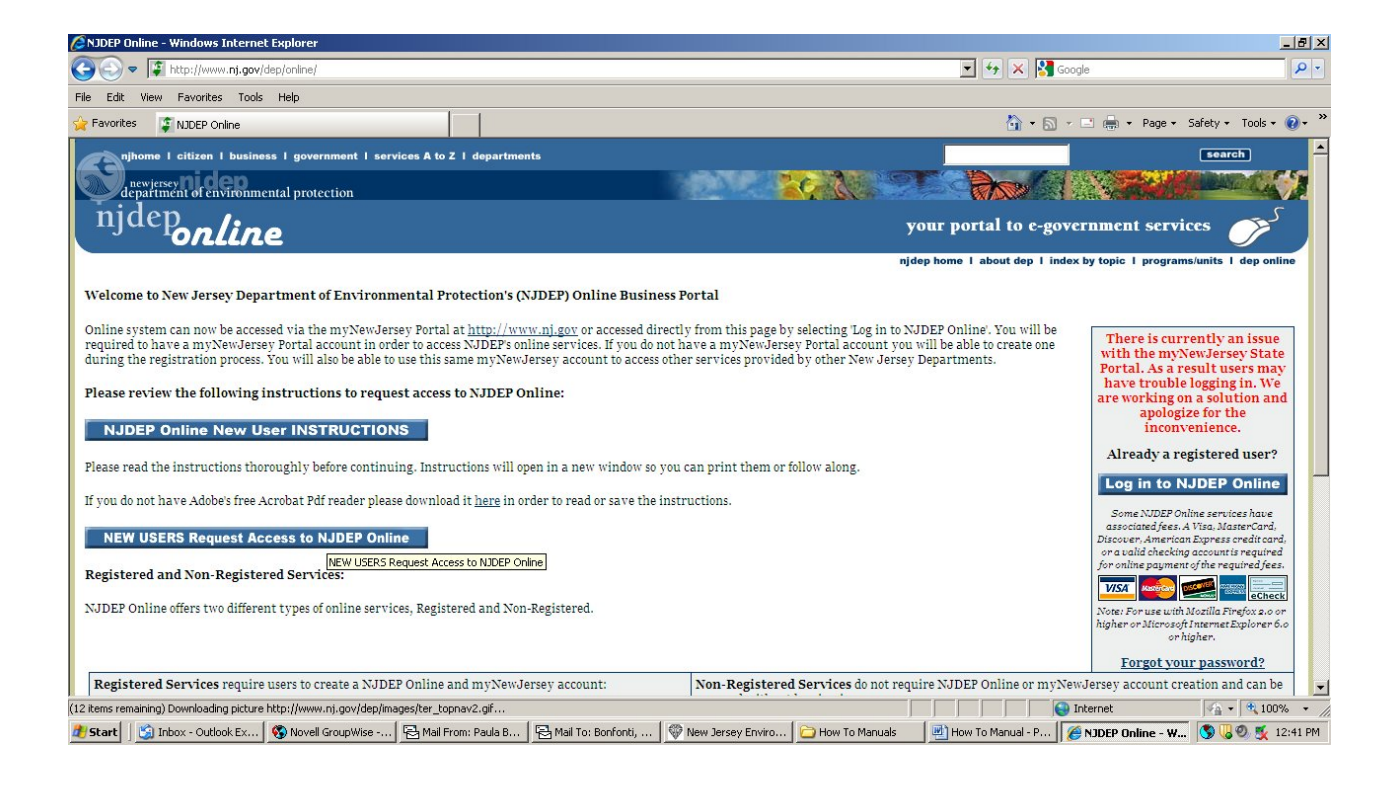

**Scroll down** to the bottom of the screen till you can see the section for "Non-Registered Services". **Click** on the link for "**Pay a Paper Invoice**."

| Provide Inductional Control Induction     Provide Index Process     Provide Index Provide Index Provide I          | NJDEP Online - Windows Internet Explorer                                                                                                    |                                                                                                    |
|----------------------------------------------------------------------------------------------------|----------------------------------------------------------------------------------------------------|----------------------------------------------------------------------------------------------------|
| ie Edit Wew Favorites Tools Help Favorites UDEP Online Favorites UDEP Online If you do not harve Adobes free Acrobat Pdf reader please download it harg in order to read or save the instructions. NEW USERS Request Access to NJDEP Online Registered and Non-Registered Services: NJDEP Online offers two different types of online services, Registered and Non-Registered. Non-Registered Services require users to create a NJDEP Online and myNewJersey account: • View Registered Services (You must be logged in to use these service) • Non-Registered Services (You must be logged in to use these service) • Pay for al Leonse • Pay for al Leonse • Pay for al Leonse • Pay for al Leonse • Period a logged into use these service) • Period require NJDEP Online of myNewJersey account: • View Registered Services (You must be logged in to use these service) • Pay for al Leonse • Pay for al Leonse • Period a logged in to use these service) • Period a logged in to use these service) • Pay for al Leonse • Period a logged in to use these service) • Pay for al Leonse • Period a logged in to use these service) • Pay for al Leonse • Pay for al Leonse • Pay for al                                                                                                    | Solor ▼ I http://www.nj.gov/dep/online/                                                                                                    | 💌 🐓 🗙 🎦 Google 🛛                                                                                                    |
| Proveste NDEP Orde  Prove de not have Addees free Acrobat Pdf reader please download it here in order to read or save the instructions.  NEW USERS Request Access to NJDEP Online Registered and Non-Registered Services NDEP Online offers two different types of online services, Registered and Non-Registered.  Registered Services require users to create a NJDEP Online and myNewJersey account:  Niew Registered Services (You must be logged in to use these services)  New reforme comments and suggestions regarding additional functions. Address your comments and suggestions to us.  Registered in data (index by topic) programmy/util gies online services.  Registered in data (index by topic) programmy/util gies online services (index by topic) programmy/util gies online services (index by topic) programmy/util gies online ser  | File Edit View Favorites Tools Help                                                                                                    |                                                                                                    |
| If you do not have Adobes free Acrobat Pdi reader please download it here in order to read or save the instructions.          NEW USERS Request Access to NJDEP Online         Registered and Non-Registered Services:         NUDEP Online effers two different types of online services, Registered and Non-Registered.         Non-Registered Services require users to create a NJDEP Online and myNewJersey account:         • View Registered Services (You must be logged in to use these services)         Pace were comments and suggestions regarding additional functions. Address your comments and suggestions regarding additional functions. Address your comments and suggestions regarding additional functions. Address your comments and suggestions a fload by Logis   pacemar/units   data and in accessibility statement   seccessibility statement   seccessibility statement                                                                                                    | Favorites 🧯 NJDEP Online                                                                                                    | 🟠 👻 🗔 🛩 🗔 🔹 Page 🔹 Safety 👻 Tools 🕶 🔞                                                                                                    |
| Error of your password?         Provide Services require users to create a NJDEP Online and my NewJersey account:         Non-Registered Services do not require NJDEP Online or my NewJersey account creation and can be assessed without logging in:         Yiew Registered Services (You must be logged in to use these services)         Pay a Paper Invoke (Certain invoke types are not available for online payment)         Pay for a License         Pay for a License         Contact dep I privacy notice I legal statement I accessibility statement Quarter in Jose Advance Advance                                                                                                    | If you do not have Adobes free Acrobat Pdf reader please download it <u>here</u> in order to read or save the instructions.           NEW USERS Request Access to NJDEP Online           Registered and Non-Registered Services:           NJDEP Online offers two different types of online services, Registered and Non-Registered.                                                                                                | Log in to NJDEP Online<br>Some XJDEP Online services have<br>associated fees. A Via Janer Cord,<br>Discoven, American Express credit cond,<br>or a tail of checking occurrits required<br>for online payment of the required fees.<br>Mark For use with Machilla Profess ao<br>higher or Xirosoft form at Dephrer 6:0<br>or higher. |
| We welcome comments and suggestions regarding additional functions. Address your comments and suggestions to us.  contact dep   privacy notice   legal statement   accessibility statement ()  department: nidez homs   about dep   index by topic   programs/units   dep online statewere informa   distance   business   accermant   search  Copyright © State of New Jarsey, 1996-2009 Department of Environmental Protection Frenton, NJ 08625-0402 Last Updated: July 21, 2010  Internet   Privacy Indice   Image   Image | Registered Services require users to create a NJDEP Online and myNewJersey account:       Non-Re         • <u>View Registered Services</u> (You must be logged in to use these services)       P         • <u>D</u> P         • <u>View Registered Services</u> (You must be logged in to use these services)       P                                                                                                    | istered Services do not require NJDEP Online or myNewJersey account creation and can be<br>without logging in:<br>(y a Paper Invoice (Certain invoice types are not available for online payment)<br>kuments and Forms<br>(y for a License<br>sticide Product Registration                                                          |
| 9, 0, 80x 402<br>Trenton, NJ 06625-0402<br>Last Updated: July 21, 2010                                                                                                    | We welcome comments and suggestions regarding additional functions. <u>Address your comments and suggestion</u><br>department: <u>nideo home</u>   <u>about dea</u>   <u>index by tools</u>   <u>programs/units</u>   <u>dep online</u><br>statewide: <u>nihome</u>   <u>stizen</u>   <u>business</u>   <u>aovernment</u>   <u>genices A to Z</u>   <u>departments</u>   <u>search</u><br>Copyright & State of New Jersey, 1995-2009 | <u>i to us</u> .<br>contact dep   privacy notice   legal statement   accessibility statement ()                                                                                                    |
|                                                                                                    | Jepartment or environmental Frotection<br>5 - 0.5 ex 4/2<br>Trenton, 10 3623-3402<br>Last Uddated July 21. 2010                                                                                                    |                                                                                                    |
|                                                                                                    |                                                                                                    |                                                                                                    |
|                                                                                                    |                                                                                                    |                                                                                                    |

**Enter** the **Invoice Number** listed on the bill received from the Department of Treasury and then **click Continue**.

|   |                | A JERSEY DEPARTMENT OF ENVIRONMENTAL PROTECTION<br>Solid Waste<br>COMPLIANCE AND ENFORCEMENT<br>Type of Notice<br>Original (Non-Initial)<br>Type of Notice<br>Original (Non-Initial)<br>Type of Notice<br>Original (Non-Initial)<br>Type of Notice<br>Original (Non-Initial)<br>Type of Notice<br>Original (Non-Initial)<br>Type of Notice<br>Original (Non-Initial)<br>Type of Notice<br>Original (Non-Initial)<br>Type of Notice<br>Original (Non-Initial)<br>Type of Notice<br>Original (Non-Initial)<br>Type of Notice<br>Original (Non-Initial)<br>Type of Notice<br>Original (Non-Initial)<br>Type Of Notice<br>State<br>Original (Non-Initial)<br>Type of Notice<br>State<br>State<br>Original (Non-Initial)<br>Type of Notice<br>State<br>State<br>Original (Non-Initial) |                                                                             |
|---|----------------|----------------------------------------------------------------------------------------------------|-----------------------------------------------------------------------------|
|   |                | 🚱 💿 💌 ቅ https://www.11.state.nj.us/DEP_RSP/Orchestrate.do?initiate=true&orchestrationId=Core-Payment-ExpressPayment&service_category_id=78se                                                                                                    | rvice_class_ 🖸 🔒 😽 🗙 🚰 Google 🖉 🔎 🔹                                         |
|   |                | File Edit View Favorites Tools Help                                                                                                    |                                                                             |
|   |                | A Favorites I NJDEP Online                                                                                                    | 🏠 + 🔂 - 🖃 🖶 - Page - Safety + Tools - 🕢 *                                   |
|   | Total Amount A |                                                                                                    | Skip Navigation                                                             |
|   | Amount Receive | njhome I citizen I business I government I services A to Z I departments                                                                                                    | search                                                                      |
|   | Amount Transfe | new cresey in the providence of the protection                                                                                                    | <sup>njdep</sup> online                                                     |
|   | This Installme |                                                                                                    | njdep home I about dep I index by topic I programs/units I dep online       |
|   | Total Amount ( | Documents and Forms Non-Registered Services Registered Services                                                                                                    |                                                                             |
|   | Total Amount I | nder de la contra de la defensa de la contra de la contra contra de la contra contra de la contra de la contra<br>La contra de la contra de la contra de la contra de la contra de la contra de la contra de la contra de la contr<br>Ventime de la                                                                                                    |                                                                             |
|   | TOTAL MOORT I  | You are currently not logged in.                                                                                                    | Help   Login                                                                |
| L |                | EXPRESS PAYMENT - ENTER INVOICE NUMBER                                                                                                    |                                                                             |
|   |                | Please enter the invoice number off of your paper bill. The invoice number is on the top right of the bill.                                                                                                    |                                                                             |
|   |                | Invoice Number: 101525550                                                                                                    | Continue                                                                    |
|   |                | department <u>nider home   about dep   index by topic   programs/units   des online</u><br>statewides <u>pikome   pikisma   kusiness   zovernment</u> , <u>lervices.AtoZ   desartments</u>   <u>search</u>                                                                                                    | contact dep   privacy notice   legal statement   accessibility statement () |
|   |                | Copyright 🕲 State of New Jersey, 1996-2004<br>Department of Environmental Protection                                                                                                    | <b>–</b>                                                                    |
|   |                | Done                                                                                                    | 📦 Internet 🦓 🔹 🔍 100% 🔹 🥢                                                   |
|   |                | 🐉 Start 🛛 🖄 Inbox - Outlook Express 🛛 🚱 Novell GroupWise - Trash 🔁 How To Manuals 🔹 🔛 How To Manual - Pay B 💱 New Jersey Environm                                                                                                    | e 🧭 NJDEP Online - Wind 🎦 Invoice Example.pdf 🔇 🐫 🕵 🧶 9:10 AM               |

Depending upon the amount of the invoice you will have the choice of **Pay via Credit Card** (if <\$1,000) or **Pay via eCheck**. **Select** desired payment method and enter required information.

| Https://www11.state.nj.us/DEP_RSP/Orchestrate.do                                                                                                    |                                                                                                    |                                                                                                    | *7 🗙 🚰 Google                                                                                                    | P •                                                                                                    |
|----------------------------------------------------------------------------------------------------|----------------------------------------------------------------------------------------------------|----------------------------------------------------------------------------------------------------|----------------------------------------------------------------------------------------------------|----------------------------------------------------------------------------------------------------|
| File Edit View Favorites Tools Help                                                                                                    |                                                                                                    |                                                                                                    |                                                                                                    |                                                                                                    |
| 🔆 Favorites                                                                                                    |                                                                                                    |                                                                                                    | 🟠 • 🔊 - 🖻 🖶 • Page • Safety • Tools • 🌘                                                                                                    | ) -                                                                                                    |
|                                                                                                    |                                                                                                    |                                                                                                    | Shin Navigatio                                                                                                    |                                                                                                    |
| nihome   citizen   business   government   seruises                                                                                                    | A to 7 L departments                                                                                                    |                                                                                                    | search                                                                                                    |                                                                                                    |
| survivas ni den                                                                                                    |                                                                                                    |                                                                                                    | pidon                                                                                                    |                                                                                                    |
| department of environmental protection                                                                                                    |                                                                                                    | nidan homa l                                                                                                    | about den Lindex by tonis Lindexrame/units Liden online                                                                                                    |                                                                                                    |
|                                                                                                    |                                                                                                    | ijdep ione i                                                                                                    | about dep 1 muex by topic 1 programs/units 1 dep omi                                                                                                    |                                                                                                    |
| Documents and Forms Non-Registered Services                                                                                                    | Registered Services                                                                                                    |                                                                                                    |                                                                                                    | _                                                                                                    |
|                                                                                                    |                                                                                                    |                                                                                                    |                                                                                                    |                                                                                                    |
| Version: 4.8<br>You are currently not logged in.                                                                                                    |                                                                                                    |                                                                                                    | Help   Login                                                                                                    |                                                                                                    |
| PAYMENT SUMMAR                                                                                                    | Y                                                                                                    |                                                                                                    |                                                                                                    |                                                                                                    |
| 1 - Payment<br>Summary                                                                                                    |                                                                                                    |                                                                                                    |                                                                                                    |                                                                                                    |
| 2 - Payment Details                                                                                                    |                                                                                                    |                                                                                                    |                                                                                                    |                                                                                                    |
| 3 - Review Payment ID Facility ID F                                                                                                    | acility Name Program                                                                                                    | Service                                                                                                    | ype Creation Date Amount                                                                                                    |                                                                                                    |
| Information 10                                                                                                    | Solid Waste SW T                                                                                                    | ransporter Registration Vehicle Registrat                                                                                                    | ion Initial Application 08/26/2010 \$50.0                                                                                                    | 0                                                                                                    |
| 4 - Payment<br>Confirmation Clicking a commutitle will sort                                                                                                    | the tage by that column.                                                                                                    |                                                                                                    | Totai: \$50.0                                                                                                    |                                                                                                    |
|                                                                                                    |                                                                                                    |                                                                                                    |                                                                                                    |                                                                                                    |
|                                                                                                    |                                                                                                    | Pay                                                                                                    | via Credit Card Pay via eCheck Return                                                                                                    |                                                                                                    |
| Windows Internet Explorer                                                                                                    |                                                                                                    |                                                                                                    |                                                                                                    |                                                                                                    |
| https://www11.state.nj.us/DEP_RSP/Orchestrate.do                                                                                                    | ×                                                                                                    | 📫 💌 🗙 Google                                                                                                    |                                                                                                    | μ                                                                                                    |
| NITEP Online                                                                                                    |                                                                                                    | 🟠 • 🖸 - 🖃 🖮 • Pace • Safety • Tools •                                                                                                    | 0 · *                                                                                                    |                                                                                                    |
|                                                                                                    |                                                                                                    |                                                                                                    | e I legal statement   accessibility statement                                                                                                    |                                                                                                    |
| I citizen I business I government I services & to Z I departments                                                                                                    |                                                                                                    | Skip Navigat                                                                                                    |                                                                                                    | - I                                                                                                    |
| ∞ynidep                                                                                                    |                                                                                                    | njdeper/ine                                                                                                    | 💽 Internet 🧖 🔹 🔍 100%                                                                                                    | · //.                                                                                                    |
| ment of environmental protection                                                                                                    | njdep h                                                                                                    | ome I about dep I index by topic I programs/units I dep on                                                                                                    | ne ple.p 🔄 Document 1 - Micro 🔇 😼 🕵 🧿                                                                                                    | :14 AM                                                                                                    |
|                                                                                                    |                                                                                                    |                                                                                                    |                                                                                                    |                                                                                                    |
| ts and Forms Non-Registered Services Registered Services                                                                                                    |                                                                                                    |                                                                                                    |                                                                                                    |                                                                                                    |
| ts and Forms Non-Registered Services Registered Services                                                                                                    | NJDEP Online - Windows Internet Explorer                                                                                                    |                                                                                                    |                                                                                                    |                                                                                                    |
| ts and Forms Non-Registered Services Registered Services                                                                                                    | SUDEP Online - Windows Internet Explorer       Image: State of the state of the sta                                       | Sichestrate.do                                                                                                    |                                                                                                    |                                                                                                    |
| ts and Ferms / Non-Registered Services / Registered Services<br>fly not logged in.<br>MAKE PAYMENT - BY CREDIT CARD                                                                                                    | NJDEP Online – Windows Internet Explorer     Solution     Note:      Note:       Note:      Note:      No     | Drchestrata.do                                                                                                    |                                                                                                    | 1 🖷 × Pape × Safety ×                                                                                                    |
| ts and Forms / Non-Registered Services / Registered Services<br>fly not logged in<br>MAKE PAYMENT - BY CREDIT CARD<br>IV Total: \$50.00                                                                                                    | Image: State of the state of the s                       | Crobestrate do                                                                                                    |                                                                                                    | ] m∰r × Page × Safety →                                                                                                    |
| ts and Forms / Non-Registered Services / Registered Services<br>By not logged in.<br>MAKE PAYMENT - BY CREDIT CARD<br>IV<br>Total: \$50.00<br>It Details<br>Credit Card Type*:                                                                                                    | KDEP Online - Windows Internet Explorer      Diff Online - Windows Internet Explorer      File Edt: Vew Revortes Tools Hop      Fenantes     DISEP Online      depirtmentel Protection                                                                                                    | Crobestrate do                                                                                                    | njdep home 1 about dep 1 index                                                                                                    | inner Page + Safety +<br>by topic I programs/units                                                                                                    |
| ts and Formo Nos-Registered Services Registered Services<br>ty not logged in.<br>MAKE PAYMENT - BY CREDIT CARD<br>ty VI<br>Total: \$50.00<br>Credit Card Type*:<br>Credit Card Number*:                                                                                                    | NDEP Dalance - Windows Internet Explorer     Top 2014 Miles Internet Explorer     Top 2014 Miles Internet Explorer     Sectors - Miles Conce     Sectors - Miles Conce     Sectors - Miles Conce     Documents and Forms Nos-Registere                                                                                                    | Achestrate. do                                                                                                    | ب کے بی میں میں اور اور اور اور اور اور اور اور اور اور                                                                                                    | y topic I programslunits                                                                                                    |
| ts and Forman Non-Registered Services Registered Services<br>ty not logged in<br>MAKE PAYMENT - BY CREDIT CARD<br>ty<br>total: \$50.00<br>Credit Card Type*:<br>Credit Card Number*:<br>Expiration Date*:<br>Mame on Card*:<br>Services Services Registered Services<br>Total: \$20.00<br>Credit Card Number*:<br>Services Services Registered Services<br>Services Registered Services<br>MAKE PAYMENT - BY CREDIT CARD<br>Total: \$50.00<br>Credit Card Type*:<br>Services Registered Services<br>Services Registered Services<br>MAKE PAYMENT - BY CREDIT CARD<br>Total: \$20.00<br>Credit Card Type*:<br>Services Registered Services<br>Services Registered Services<br>Services Registered Servic | NDEP Dalane - Windows Internet Explorer     Original State Injustice (SIG)     File Edit Vew Fevorites Tools Veip     File Edit Vew Fevorites Tools Veip     Occuments and Forms Nea-Registere     Version: 4.5                                                                                                    | Defentivate do                                                                                                    | v e × 2 coope<br>v e × 2 coope<br>v e − −<br>njdep home 1 about dep 1 index                                                                                                    | ) 👼 + Page + Safety +<br>by topic 1 programs/units                                                                                                    |
| ts and Formal Non-Registered Services Registered Services<br>ty not logged in<br>MAKE PAYMENT - BY CREDIT CARD<br>Total: \$50.00<br>Credit Card Type*:<br>Credit Card Type*:<br>Expiration Date*:<br>Name on Card*:<br>= Registered Services Registered Services<br>Total: \$50.00<br>Credit Card Type*:<br>Expiration Date*:<br>Name on Card*:<br>= Registered Services Registered Services<br>Total: \$50.00<br>Credit Card Type*:<br>Expiration Date*:<br>Name on Card*:<br>= Registered Services Registered Services<br>Credit Card Type*:<br>Credit Card Type*:<br>Expiration Date*:<br>Name on Card*:<br>= Registered Services<br>Credit Card Type*:<br>Credit Card Type*:<br>Credit Card Type*:<br>Credit Card Type*:<br>Expiration Date*:<br>Name on Card*:<br>Credit Card Type*:<br>Credit Card Type*:<br>Cre                                                                                                    | CNDEP Dalace - Windows Internet Explorer  To Compare the second second  | indestrate.do                                                                                                    | v ⊕ v ≥ 2 coopt<br>v + v + v<br>rijdep home 1 about dep 1 index                                                                                                    | 3 👼 + Page + Safety +<br>by topic 1 programs/units<br>Heij                                                                                                    |
| ss and Forms: Non-Registered Services Registered Services Registered Services Registered Services Registered Services Total: \$50.00 Credit Card Type*: Credit Card Type*: Credit Card Number*: Credit Card Number*: Registered Services Registered Services Registered Registered Registered Registered Registered Registered Register                                                                         | NDIP Deline - Windows Internet Explorer     Type (New Favores Tools Holp     Fee Edit Vew Favores Tools Holp     Genetic and Forms Nos-Registere      Documents and Forms Nos-Registere      Version: 4.8     You are currently not logged in.     1 - Payment     1 - Payment     In order to                                                                                                    | archestrate.do  A Service: Registered Service: MENT - BY eCHECK comply with new banking rules, please answer the                                                                                                    | njdep home T about dep T index                                                                                                    | ا الله Page - Safety -<br>by topic T programa.lunta<br>Helj                                                                                                    |
| ts and Forms Nan-Registered Services Registered Services ty not logged in.           MAKE PAYMENT - BY CREDIT CARD           Total: \$50.00           Total: \$50.00           Credit Card Type*:           Credit Card Type*:           Expiration Date*:           Name on Card*:           * Required                                                                                                    | CNUMP Deface - Windows Internet Explorer  CNUMP Sectors Tools Holp  File Edit Very Fevores Tools Holp  Content of Environmental protection  Documents and Forms: Non-Registere  Version 4.8  You are currently not logged in  I - Payment Details UI In order to  Will the file                                                                                                    | archestrate.do  d Services  Registered Services  MENT - BY eCHECK  comply with new banking rules, please answer the ds for the payment come from an account nutride                                                                         | following question:                                                                                                    | j mmj v Page - Safety v<br>by topic I programskanita<br>Helj                                                                                                    |
| ts and Ferms Nan-Registered Services Registered Services that betails Payment tt auton text texpiration Date*: Rame on Card*: ** Required                                                                                                    | CNDEP Dalace - Windows Internet Explorer CNDEP Concernet (Internet Explorer) File Edit Vew Forontes Tools Holp File Edit Vew Forontes Tools Holp Concernet Summary Uncernet Oversion: 4.3 Too are currently not logged in Concernet Commandon In order te Commandon In order te Commandon In orden In order te Commandon In order te Commandon In orden In orden In orden In orden In orden In orden In orden In orden In orden In orden In orden In orden In orden In orden In orden In orden In orden In orden In orden In orden In orden In  | archestrate.do  d Services Registered Services  MENT - BY eCHECK  comply with new banking rules, please answer the rds for the payment come from an account outside                                                                         | following question:<br>the United States                                                                                                    | i ∰i + Page + Safety +<br>by topic I programslunts<br>Het                                                                                                    |
| ts and Forma: Nos-Registered Services Registered Services At a constraint of the services Registered Services Registered Services At a constraint of the service of the service of the ser                                                                          | A NOLP Dalme - Windows Internet Explorer     Original State internet Explorer     Decements and Forms     NO2P One     Decements and Forms     No3-Register     Version: 4.8     You are currently not logged in     Summary     L - Payment     Summary     Summary     Servent     Servent          | A Service: Registered Services  MENT - BY eCHECK  comply with new banking rules, please answer the ds for the payment come from an account outside No                                                                                       | following question:<br>the United States                                                                                                    | 1 👼 - Page - Sofety - Sofety |
| ts and Forma Nos-Registered Services Registered Services  ty not logged in  ty ty tation tstan tstan t Registered Services Registered Services  AMAKE PAYMENT - BY CREDIT CARD Total: \$50.00 Credit Card Type*: Credit Card Type*: Expiration Date*: Name on Card*: * Reguired                                                                                                    | ADDEP Dalane - Windows Internet Explorer     With The Angust CEP (SP)     File Edit Vew Fevorites Tools Help     Provides Output Control Control     Documents and Ferms Nea-Registere     Version: 4.3     Tou are currently not logged in.     MAKE PAN     In order te     Summary     Z - Payment Confirmation     Review Payment     Confirmation     C yes @                                                                                                    | A Services Registered Services MENT - BY eCHECK comply with new banking rules, please answer the rds for the payment come from an account outside No                                                                                        | following question:<br>the United States                                                                                                    | )<br>) 順) - Page - Sofety -<br>by topic 1 programs units<br>Het                                                                                                    |
| ts and Forms Nos-Registered Services Registered Services  ty not logged in  ty Total: \$50.00  Credit Card Type*:  Expiration Date*: Name on Card*:  * Reguired  co-cudtokEz                                                                                                    | NOTO Dalane - Windows Internet Explorer     With the functional industry of the second second s     | Advectuale.do                                                                                                    | rollowing question:<br>the United States                                                                                                    | )<br>J (m) + Page + Safety +<br>by topic 1 programmanits (<br>Help                                                                                                    |
| ts and Formax Nos-Registered Services Registered Services Registered Registered Registered Services Registered Registered R                                                                          | CNUCL Dalace - Windows Internet Explorer  File Edit Vew Favortes Tode Holp  Favortes Ditter Planck Conference Internet Conference Internet Planck Conference Internet Planck Conferenc | a Services a Services a Services MENT - BY eCHECK comply with new banking rules, please answer the nds for the payment come from an account outside No pg No.*:                                                                             | rollowing question:<br>the United States<br>Facility Name*:<br>Contact Home*:                                                                                                    | J (m) - Page - Sofely -<br>by topic 1 programs write<br>Help                                                                                                    |
| ts and Forms Nam-Registered Services Registered Services Registered Services Registered Services                                                                                                    | ANDEP Deliver - Windows Internet Explanar     With the (investigation of the second of the second of the seco     | A Services Registered Services  A Services Registered Services  MENT - BY eCHECK  comply with new banking rules, please answer the dis for the payment come from an account outside No  ag Ro.*:                                            | following question:<br>the United States<br>Facility Name*:<br>Contact Name*:<br>Contact Name*:                                                                                                    | J Immi + Page + Safety +<br>by topic 1 programslandta<br>Help                                                                                                    |
| ts and Forma Nea-Registered Services Registered Services  ty not logged in.  Total: \$50.00 Credit Card Type*: Credit Card Type*: Expiration Date*: Rame on Card*: Finame on Card*: Finame on Card                                                                         | A NOLP Dalme - Windows Internet Explaner     A Non-Register - Windows Internet Explaner     A Non-Register     A Non-Register     A Non-Regis     | A Service: Registered Services   MENT - BY eCHECK  comply with new banking rules, please answer the dds for the payment come from an account outside No  pg No.*:  mber*:  pe::  pe::  put                                                  | Facility Name*: Contact Phone No.*: Contact Phone No.*: Contact P                                                                                                    | The Page - Safety - by topic I programshalls                                                                                                    |
| ts and Forma Nos-Registered Services Registered Services  ty not logged in  ty payment ty tabon tt tem tabon t t expiration Date*: Expiration Date*: Expirat                                                                          | ADD/D Dalane - Windows Internet Explaner     Wings Illoweri 1 state nuesticol (15/10)     Fis Edit Vew Feventes Tools Help     Forentes - department of Protection     Decuments and Forms Nos-Registere     Decuments and Forms Nos-Registeree     Decuments and Forms Nos-Registeree     Decuments and Poly      Decuments and Poly      Decuments and Poly      Decuments and Poly      Decuments and Poly      Decuments and Poly      Decuments and Poly      Decuments and      Decuments and     | A Services Registered Services  4 Services Registered Services  MENT - BY eCHECK  comply with new banking rules, please answer the ds for the payment come from an account outside No No No No No S0 s0 s0 s0 s0 s0 s0 s0 s0 s0 s0 s0 s0 s0 | following question:<br>the United States<br>Facility Name*:<br>Contact Hone No.*:<br>Contact Phone No.*:<br>Contact Phone No   | )<br>例 - Page - Sofety -<br>by topic I programmumits<br>Het                                                                                                    |
| ts and Form Nos-Registered Services Registered Services  ty not logged in  ty attent ty attent t tation  ty credit Card Type*: Expiration Date*: Expiration Date*: Fx and on Card*: Fx and on Card*: Fx and on Car                                                                          | NDSP Dalane - Windows Internet Explanation  File Edit Vew Foundes Toda Hole  File Edit Vew Foundes Toda Hole  Occuments and Forms  NDSP Color  Occuments and Forms  NDSP Color  Occuments and Forms  NDSP Color  Occuments and Forms  NDSP Color  NDSP Color  Occuments and Forms  NDSP Color  NDSP Color  Occuments and Forms  NDSP Color  Occuments and Forms  NDSP Color  Occuments and Forms  NDSP Color  Occuments and Forms  Not are currently not logged in.  Information  Occuments  Occuments  Occu                                                                                                    | A Services Registered Services  MENT - BY eCHECK  comply with new banking rules, please answer the rds for the payment come from an account outside No po po po po po count*:                                                               | following question:<br>the United States:<br>Facility Name*:<br>Contact Hame*:<br>Contact Phone No.*:<br>Contact Phone No.*:   | 3 (m) - Page - Safety -<br>by topic 1 programmumits                                                                                                    |
| ts and Form: Non-Registered Services Registered Services  ty not logged in.  th  Total: \$50.00  Credit Card Type*:  Expiration Date*: Name on Card*:  Reguired  oc-Outlook Ex, Non-Registered Services  (Novel GroupWes, How to Manuals Registered Services)                                                                                                    | CNUCLE Dalace - Windows Internet Explanation  Fig. Edit. Vew Fewards: Tools Hole  Fig. Edit. Vew Fewards: Tools Hole  Fig. Edit. Vew Fewards: Tools Hole  Fig. Edit. Vew Fewards: Tools Hole  Continuents and Fermis  Fig. Payment:  Continuents  Continuents  Continuents  Continuents  Continuents  Contents  Contents  C | A destrate do                                                                                                    | following question:<br>the United States<br>Facility Name*:<br>Contact Rame*:<br>Contact Rame*:<br>Contact Phone No.*:<br>Contact Phone No.*:<br>Cont | 3 (m) + Page + Safety +<br>by topic 1 programmanists 1<br>Help                                                                                                    |
| ts and Forms (Nos-Registered Services (Registered Services)<br>dy not logged in<br>the<br>the Details<br>Payment<br>it<br>abon Credit Card Type*:<br>Credit Card Type*:<br>Expiration Date*:<br>Name on Card*:<br>* Required<br>to codiok Er (International Services) How To Manual:                                                                                                    | CNUCLE Dalace - Windows Internet Explorer  File Edit Vew Favortes Tools Holp  Favortes I Digge Origination  Decuments and Forms Note: - Register  Urenion: Regimment  Payment Confirmation  MARKE PAV  Will the fu (Yes:No)?  Regiment Confirmation  Will the fu (Yes:No)?                                                                                                    | a Services Registered Services  A Services Registered Services  MENT - BY eCHECK  comply with new banking rules, please answer the nds for the payment come from an account outside  No  10  10  10  10  10  10  10  10  10  1              | Tollowing question:<br>the United States<br>Facility Name*:<br>Contact Rome 1:<br>Contact Rome No.<br>Contact Fhone No.<br>Contact Fhone No.<br>Contact Fhone No.<br>Contact Final *:<br>Contact Final *:<br>Contact Final *:<br>Contact Final *:<br>Contact Contact Final *:<br>Contact Contact Final *:<br>Contact Contact Conta                                                                                                    | nuce Ctear                                                                                                    |